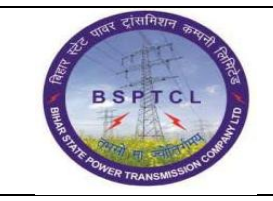

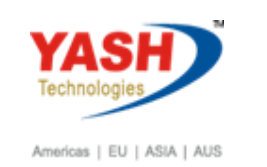

| DOCUMENT DETAILS       |                    |                       |
|------------------------|--------------------|-----------------------|
| Project Name           | Module             | Business Scenario:    |
| SUGAM                  | FICO               | FINANCE & CONTROLLING |
| MODULE LEAD - BSPTCL   | Module Lead – Yash | PROCESS OWNER         |
| Shri. Pradeep Kumar    | Narasimha Rao N    | Ajay Rai              |
| BBP NUMBER AS PER BPML | PROCESS NAME       |                       |
|                        | FICO               |                       |

| AUTHORS & PARTICIPANTS |                          |  |  |  |  |
|------------------------|--------------------------|--|--|--|--|
| Role                   | Name                     |  |  |  |  |
|                        | Sri. Chandan Kumar       |  |  |  |  |
|                        | Sri. Mrutyunjay          |  |  |  |  |
|                        | Ms. Shweta               |  |  |  |  |
|                        | Sri. Ravindra Singh      |  |  |  |  |
| Core Team Members      | Sri. Anand Shekhar       |  |  |  |  |
|                        | Sri. Shivendra Kashyap   |  |  |  |  |
|                        | Sri . Ajay Kumar         |  |  |  |  |
|                        | Sri. Ajay Kumar IT (BPO) |  |  |  |  |
|                        | Sri. Rahul IT (Manager)  |  |  |  |  |
| Consultant             | Naveen                   |  |  |  |  |
| Business Process Owner | Ajay Rai                 |  |  |  |  |

| REVISION HISTORY |                     |                               |        |          |
|------------------|---------------------|-------------------------------|--------|----------|
| Date             | Document<br>Version | Document Revision Description | Author | Reviewer |
| 04.02.2019       | 0.1                 | User Manual Preparation       | Vivek  | Naveen   |

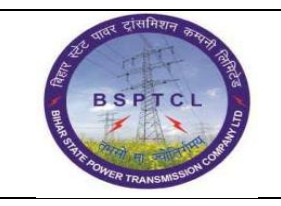

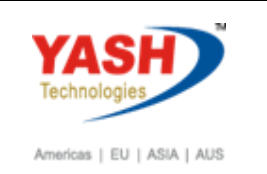

# 1.1. GL to GL / Bank to Bank Transfer

| SAP T-code | FB50                                                        |
|------------|-------------------------------------------------------------|
| Process    | Enter FB50in Transaction box and click Enter or Tick symbol |

| ☞ <u>D</u> ocument | <u>E</u> dit         | <u>G</u> oto | Extr <u>a</u> s | <u>S</u> ettings | En <u>v</u> ironment | S <u>v</u> stem | <u>H</u> elp    |
|--------------------|----------------------|--------------|-----------------|------------------|----------------------|-----------------|-----------------|
| FB50               |                      | •            | 4 📙 I           | 😋 🙆 🚷            |                      | \$0 f0 (C       | ) 🕄   🛒 📈   😵 📑 |
|                    |                      |              |                 |                  |                      |                 |                 |
| Enter G            | L Acc                | ount D       | Docum           | ent: Col         | mpany Cod            | le 1000         |                 |
| 🔓 Tree on          | ි <mark>ූ</mark> Com | pany Cod     | e 🍪 H           | lold 🚟 Si        | imulate 🛛 📙 Pa       | irk 🖉 Edit      | ting options    |

| SAP T-code | FB50                                                              |
|------------|-------------------------------------------------------------------|
| Process    | Document Header Data Information - Document Date: Input the       |
|            | Invoice date in the Document date field - Posting Date: Input the |
|            | transaction date in the Posting date field - Currency             |
|            | Reference: (invoice) number                                       |

| Enter G/L A     | ccount Document: Company Code 1000                      |
|-----------------|---------------------------------------------------------|
| 🔓 Tree on       | Company Code 🍪 Hold 🖼 Simulate 📙 Park 🖉 Editing options |
| Basic Data      | Details                                                 |
|                 | Amount Information                                      |
| Document Date   | 05.02.2019 Currency INR Total Dr.                       |
| Posting Date    | 05.02.2019 0.00 INR                                     |
| Reference       | GL to GL Transfe                                        |
| Doc.Header Text | Total Cr.                                               |
| Cross-CC Number | 0.00 INR                                                |
| Company Code    | 1000 BSPTCL Patna                                       |
|                 | 040                                                     |

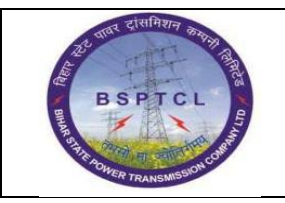

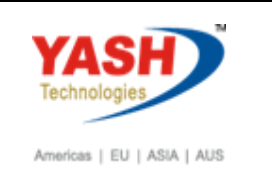

| SAP T-code | FB50                                                                 |
|------------|----------------------------------------------------------------------|
| Process    | Document Line Item Data - GL Account: Give respective GL             |
|            | Accounts - Debit/Credit: Select Debit/Credit option from drop        |
|            | down list - Text Field: E.g.: Expense Invoice - Cost Centre - Profit |
|            | Centre: Profit Centre will get automatically updated                 |

| Enter G/L A                    | ccount Docum          | ent: Cor  | mpany o     | Code 3   | 1000      |             |          |      |        |       |     |            |  |
|--------------------------------|-----------------------|-----------|-------------|----------|-----------|-------------|----------|------|--------|-------|-----|------------|--|
| 🛱 Tree on 🖉 🛙                  | Company Code 🛛 🍪 H    | lold 📴 Si | mulate [    | Park     | 🖉 Editing | ) options   |          |      |        |       |     |            |  |
| Basic Data                     | Details               |           |             |          |           |             |          |      |        |       |     |            |  |
|                                |                       |           |             |          |           | Amount Info | ormation |      |        |       |     |            |  |
| Document Date                  | 05.02.2019 Cur        | rrency I  | INR         |          |           | Total Dr.   |          |      |        |       |     |            |  |
| Posting Date                   | 05.02.2019            |           |             |          |           |             |          | 1    | ,000.0 | 0 INR |     |            |  |
| Reference                      | GL TO GL TRANSFE      |           |             |          |           |             |          |      |        |       |     |            |  |
| Doc.Header Text                |                       |           |             |          |           | Total Cr.   |          |      |        |       |     |            |  |
| Cross-CC Number                |                       |           |             |          |           |             |          | 1    | ,000.0 | 0 INR |     |            |  |
| Company Code 1000 BSPTCL Patna |                       |           |             |          |           |             |          |      |        |       |     |            |  |
|                                |                       |           |             |          |           | 000         |          |      |        |       |     |            |  |
|                                |                       |           |             |          |           |             |          |      |        |       |     |            |  |
|                                |                       |           |             |          |           |             | 1        |      |        |       |     |            |  |
| 2 Items ( No ent               | ry variant selected ) |           |             |          |           |             |          |      |        |       |     |            |  |
| 🕏 S G/L acct                   | Short Text            | D/C A     | mount in do | oc.curr. |           | Text        | L        | Co 1 | Tradi  | Bu Pa | a C | ost center |  |
| 750100                         | Salaries              | Debit 🔻   |             |          | 1,0       | 00.00       | 1        | 1000 |        |       | 1   | 610001     |  |
| 217050                         | Payable Against Sala  | Cred 🔻    |             |          | 1,0       | 00.00       | 1        | 1000 |        |       |     |            |  |
|                                | Q                     | •         |             |          |           |             | 1        | 1000 |        |       |     |            |  |

| SAP T-code | FB50     |
|------------|----------|
| Process    | Simulate |

| Enter G/L Account Document: Company Code 1000 |                |        |            |        |                 |  |  |
|-----------------------------------------------|----------------|--------|------------|--------|-----------------|--|--|
| 晶 Tree on 🛽 🖻                                 | S Company Code | 🌭 Hold | 🗱 Simulate | 📙 Park | Editing options |  |  |

| SAP T-code | FB50                                               |  |  |  |  |
|------------|----------------------------------------------------|--|--|--|--|
| Process    | Save Document Posted -                             |  |  |  |  |
|            | Document 100000094 was posted in company code 1000 |  |  |  |  |

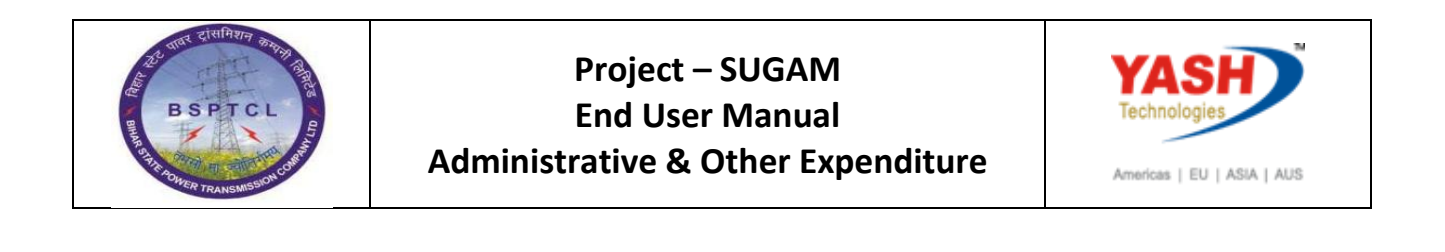

| Document Overview                                                                                                |                                                                                                    |                                 |           |                                |         |       |       |
|----------------------------------------------------------------------------------------------------|----------------------------------------------------------------------------------------------------|---------------------------------|-----------|--------------------------------|---------|-------|-------|
| 🕄 🖒 Reset 🚺 Ta                                                                                                   | axes 📙 Park 📙 Comp                                                                                   | olete 🛛 🛱 🛱 🔁                   | 🔁 Choose  | 🔁 Save                         | x T 👌 💋 | ? 🖩 🔳 | ABC 📘 |
| Doc.Type : SA ( G                                                                                                | /L Account Document )                                                                                | Normal document                 |           |                                |         |       |       |
| Doc. Number                                                                                                    | Compan                                                                                               | y Code 1000                     | Fiscal    | Year                           | 2018    |       |       |
| Doc. Date 05                                                                                                    | 5.02.2019 Postin                                                                                     | g Date 05.02.201                | 19 Period |                                | 11      |       |       |
| Calculate Tax                                                                                                    | Calculate Tax                                                                                        |                                 |           |                                |         |       |       |
| RELDOC. GLIO GLIKANSKE                                                                                           |                                                                                                    |                                 |           |                                |         |       |       |
| bo, difficy inc                                                                                                  |                                                                                                    |                                 |           |                                |         |       |       |
|                                                                                                    |                                                                                                    |                                 |           |                                |         |       |       |
| Itm PK Account                                                                                                   | Account Short Text                                                                                   | Assignment                      | Тх        | Amount                         |         |       |       |
| 1 40 750100                                                                                                    | Salaries                                                                                             |                                 |           | 1 000 00                       |         |       |       |
| 2 50 217050                                                                                                    | Payable Against Sala                                                                                 |                                 |           | 1,000.00-                      |         |       |       |
| Doc. Date 05<br>Calculate Tax<br>Ref.Doc. GL<br>Doc. Currency IN<br>Itm PK Account<br>1 40 750100<br>2 50 217050 | 5.02.2019 Postin<br>J. TO GL TRANSFE<br>IR<br>Account Short Text<br>Salaries<br>Payable Against Sala | ng Date 05.02.201<br>Assignment | 19 Period | Amount<br>1,000.00<br>1,000.00 | 11      |       |       |

#### 1.2. Same Procedure for Bank to Bank Transfer

# 1.3. Post Vendor Invoice Booking

| SAP T-code | FB60                                                         |
|------------|--------------------------------------------------------------|
| Process    | Enter FB60 in Transaction box and click Enter or Tick symbol |

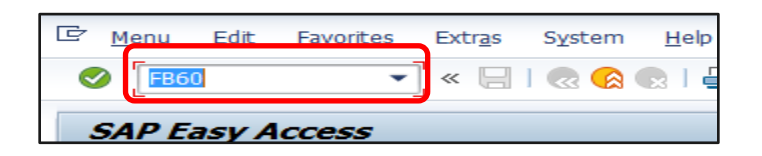

| SAP T-code | FB60 |                                                                  |
|------------|------|------------------------------------------------------------------|
| Process    | •    | Go to Basic Data Tab - Enter vendor number - Enter invoice       |
|            |      | date - Posting date - Enter reference, example bill number –     |
|            |      | Enter Amount - Enter Business place and Section code - Enter     |
|            |      | text - Enter expense G/L - Enter amount – Enter Tax Code - Enter |
|            |      | cost centre                                                      |
|            |      |                                                                  |

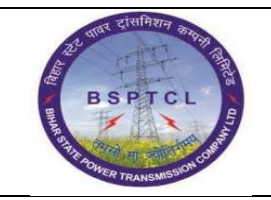

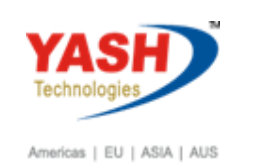

| Enter Ven                                                                                                   | ndor Invoice: Com                                                     | npany Code 1000                                  |  |
|----------------------------------------------------------------------------------------------------|-----------------------------------------------------------------------|--------------------------------------------------|--|
| 📇 Tree on                                                                                                   | 🖲 Company Code 🛛 🍪 Ho                                                 |                                                  |  |
| Transactn                                                                                                   | Invoice                                                               | - Bal. 0.00 OMO                                  |  |
| Basic data                                                                                                  | Payment Details                                                       | Tax Withholding tax Notes                        |  |
| Vendor<br>Invoice date<br>Posting Date<br>Cross-CC Numb<br>Amount<br>Tax Amount<br>Bus.Place/Sector<br>Text | 100001<br>05.02.2019<br>er<br>1000<br>n BH01 / BH01<br>Vendor Invoice | Sp.G/LI<br>Reference Vendor Invoice              |  |
|                                                                                                    |                                                                       |                                                  |  |
| U Items ( No                                                                                                | entry variant selected )                                              |                                                  |  |
| S G/L acct                                                                                                  | Short Text D/C                                                        | Amount in doc.curr. L Co Tradi Bu Pa Cost center |  |
| 760111                                                                                                    | Debit •                                                               |                                                  |  |
|                                                                                                    | Debit                                                                 |                                                  |  |
|                                                                                                    | Debit                                                                 |                                                  |  |
|                                                                                                    | Debit                                                                 |                                                  |  |
|                                                                                                    | DEDIC                                                                 |                                                  |  |

| SAP T-code | FB60                      |
|------------|---------------------------|
| Process    | Click on Simulate - Enter |

| Document Overview                              |                  |                               |             |  |  |  |  |
|------------------------------------------------|------------------|-------------------------------|-------------|--|--|--|--|
| 🕄 🖄 Reset 🚹 Taxes 📙 Park 📙 Cor                 | nplete 🛛 🛱 🛱 🔁 🔁 | Choose 🤁 Save 🔀 😨 🛱           | 🔉 📝 🧱 ABC 📘 |  |  |  |  |
| Doc.Type : KR ( Vendor Invoice ) Norr          | nal document.    |                               |             |  |  |  |  |
| Doc. Number Compa<br>Doc. Date 05.02.2019 Post | any Code 1000    | Fiscal Year 2018<br>Period 11 |             |  |  |  |  |
| Calculate Tax                                  |                  |                               |             |  |  |  |  |
| Doc. Currency INR                              |                  |                               |             |  |  |  |  |
|                                                |                  |                               |             |  |  |  |  |
| Itm PK Account Account Short Text              | Assignment Tx    | Amount                        |             |  |  |  |  |
| 1 31 100001 Mahveer Electrical 1               | 2                | 1,000.00-                     |             |  |  |  |  |
| 2 40 760111 Conveyance & Travel V2 1,000.00    |                  |                               |             |  |  |  |  |

Document 190000024 was posted in company code 1000

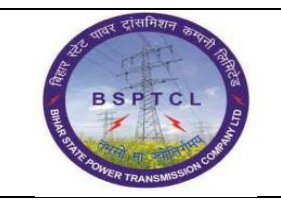

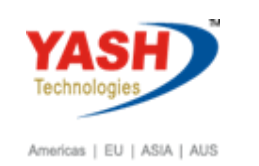

#### **1.4.** Reversal of Entries FB08

| SAP T-code | FB08       |
|------------|------------|
| Process    | Input FB08 |

| ē   | <u>D</u> ocument | <u>E</u> dit | <u>G</u> oto | System  | <u>H</u> elp |                                 |
|-----|------------------|--------------|--------------|---------|--------------|---------------------------------|
| Ø   | FB08             |              | •            | 4 🛛 I   | <b>C</b> 🙆   | 😒   🖵 🛗 🔐   🏝 🏝 🖧 😫   🛒 🗾   🎯 📑 |
| R   | Reverse L        | Docui        | nent:        | Heade   | r Data       | ,                               |
| ଟ୍ୟ | °Display Befo    | re Reve      | rsal 🚹       | Documen | nt List      | 🚟 Mass Reversal                 |

| SAP T-code | FB08                                                    |
|------------|---------------------------------------------------------|
| Process    | Document Number - Company Code - Fiscal Year - Reversal |
|            | Reason – Posting Date – Posting Period - Save           |

| ⊡ <u>D</u> ocument <u>E</u> dit <u>G</u> ot | o S <u>y</u> stem <u>H</u> elp |                                   |  |  |  |  |
|---------------------------------------------|--------------------------------|-----------------------------------|--|--|--|--|
| Ø                                           | - < □ < 2                      | e 😪   🖵 🛗 🖶   🍄 🛱 🖧 🖆 🔛 🔜 😵   🛃 🛗 |  |  |  |  |
| Reverse Document: Header Data               |                                |                                   |  |  |  |  |
| တို Display Before Reversal                 | 🚹 Document List                | I Mass Reversal                   |  |  |  |  |
| Document Details                            |                                |                                   |  |  |  |  |
| Document Number                             | 180000073                      |                                   |  |  |  |  |
| Company Code                                | 1000                           |                                   |  |  |  |  |
| Fiscal Year                                 | 2018                           |                                   |  |  |  |  |
| Specifications for Reverse Po               | sting                          |                                   |  |  |  |  |
| Reversal Reason                             | 01                             |                                   |  |  |  |  |
| Posting Date                                | 25.02.2019                     | Tax Reporting Date                |  |  |  |  |
| Posting period                              | 11                             |                                   |  |  |  |  |
|                                             |                                |                                   |  |  |  |  |
| Check management specifications             |                                |                                   |  |  |  |  |
| Void reason code                            |                                |                                   |  |  |  |  |

Document 1800000074 was posted in company code 1000

**Manual End**